Инструкция по установке ПО на ККТ модели POSprint FP510-Ф

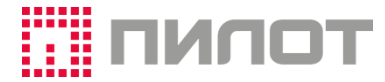

# 1. УСТАНОВКА С ПОМОЩЬЮ УТИЛИТЫ КОМАНДНОЙ СТРОКИ

Данный метод установки является основным и используется как при подготовке изделия к эксплуатации, так и в процессе эксплуатации (в случае необходимости). Для установки ПО ККТ используется утилита командной строки *Fw21cmd.exe*. Утилита входит в состав Набора средств разработки (SDK) и позволяет автоматизировать часть функций утилиты *Fw21Adm.exe* (см. Руководство пользователя *Fw21Adm.pdf*).

Запускается утилита из командной строки:

Fw21cmd <arg1=xxx> <arg2=xxx> ... <arg3>

Полный перечень аргументов смотри в файле описания Fw21cmd.txt.

Комплект поставки утилиты:

| *Fw21cmd.exe         | исполняемый файл                    |  |
|----------------------|-------------------------------------|--|
| *Fw21.dll            | библиотека функций для ККТ          |  |
| *Fw21.dll.config     | файл конфигурации                   |  |
| Fw21cmd.txt          | файл описания                       |  |
| *Newtonsoft.Json.dll | библиотека поддержки формата 'Json' |  |
| reReg.json           | файл с информацией для              |  |
|                      | перерегистрации                     |  |
| OISM.json            | файл с информацией по ОФД/ОИСМ      |  |

\*- минимально необходимый комплект фалов для установки ПО.

Для установки понадобится сам файл ПО, вида: *h05f014s082dDDMMYYYY.fw21*, где *h05* - модель фискального модуля ККТ, *DDMMYYYY* – дата сборки ПО.

Файл ПО поставляется после запроса на <u>info@pilot.ru</u>. После регистрации пользователя, файл и все необходимые к нему инструкции можно получить в <u>личном кабинете пользователя ККТ</u> на сайте производителя.

Примеры использования:

Установка по интерфейсу RS-232, VCom (USB): (задаётся номер порта подключения, скорость обмена, имя файла ПО)

Fw21cmd.exe /COM=xx /RATE=57600 FIRMWARE=h05f014s082dDDMMYYYY.fw21

Установка по интерфейсу Ethernet, RNDIS (USB): (задаётся адрес порта подключения, порт подключения, имя файла ПО)

Fw21cmd.exe /IP=xxxx.xxxx.xxxx.xxxx /PORT=xxxx FIRMWARE=h05f014s082dDDMMYYYY.fw21

Порядок действий:

- 1. Установить функциональный макет фискального накопителя (ФМ ФН-М) или фискальный накопитель (ФН) на фискальный модуль (см. п.11 раздела 19 Руководства по эксплуатации *FP510\_manual.pdf*).
- 2. Установить фискальный модуль в ККТ POSprint FP510-Ф (см. п.12 раздела 19 Руководства по эксплуатации *FP510\_manual.pdf*).
- Соединить ККТ и ПК интерфейсным кабелем. Примечание: Установка ПО с подключением по USB кабелю возможна после проведения соответствующих настроек. Для взаимодействия с ККТ через сеть Ethernet по виртуальным COM-портам, для данной модели ККТ потребуются преобразователи RS-232 в Ethernet.
- 4. Включить ККТ, получить печатный ОТЧЕТ О СОСТОЯНИИ ККТ.
- 5. Запустить установку ПО, наблюдать за ходом установки:

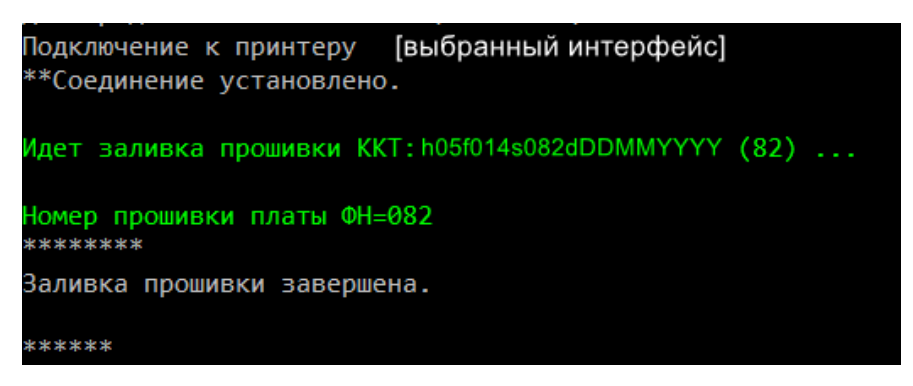

 По завершению процесса, будет автоматически произведена перезагрузка ККТ и выведен на печать чек готовности, в котором в правой части строки «3H:» (заводской номер) будет указано имя установленного файла ПО:

|      | ОТЧЕТ О СО                   | СТОЯНИИ ККТ      |
|------|------------------------------|------------------|
| KKT: | POSprint FP510-Φ             |                  |
| 3H:  | 0255100123456                |                  |
|      | ( <mark>h05f014s082dI</mark> | DDMMYYYY)        |
| PH:  |                              |                  |
| ΦН:  | 9999078902012345             | (fn 1.2 mgm 0x ) |
| ИHH: |                              | ,                |

7. Проверить работоспособность и настроить

При обновлении уже установленного ПО, можно использовать утилиту в составе пакета обновления *FW\_RENEW* с заранее установленными индивидуальными настройками параметров пользователя.

- 1. Открыть на ПК папку *FW\_RENEW*
- В подпапку FW папки FW\_RENEW положить файл ПО.
  Примечание: если в папке находится несколько файлов, удовлетворяющих маске h05\*.fw21, то автоматически будет выбран самый новый по дате сборки
- 3. При необходимости, предварительно произвести настройки в файлах *FW\_RENEW.cmd* и *FWLOAD.SCN* (файл сценария), руководствуясь инструкциями, изложенными в *fw21cmd.txt*
- 4. Запустить из командной строки выполнение командного файла *FW\_RENEW.cmd\_X*, где X номер порта ПК. Например, для COM15:

## C:\Users\Administrator\...\FW\_RENEW>FW\_RENEW.cmd\_15

- 5. Контролировать процесс загрузки ПО (см. видео инструкцию *FW\_RENEW\_cmd\_Video.wmv*)
- 6. По завершению процесса, будет автоматически произведена перезагрузка ККТ и выведен на печать чек готовности, в котором в правой части строки **«3H:»** (заводской номер) будет указано имя установленного файла ПО:

|      | OTYET O CO                    | СТОЯНИИ ККТ      |  |
|------|-------------------------------|------------------|--|
| KKT: | POSprint FP510-Φ              |                  |  |
| 3H:  | 0255100123456                 |                  |  |
|      | ( <mark>h05f014s082d</mark> E | DMMYYYY)         |  |
| PH:  |                               |                  |  |
| ΦН:  | 9999078902012345              | (fn 1.2 mgm 0x ) |  |
| ИHH: |                               |                  |  |
|      |                               |                  |  |

#### ПРОВЕРКА РАБОТОСПОСОБНОСТИ МОДУЛЯ И НАСТРОЙКА

Для проверки работоспособности модуля и его настройки необходимо выполнить следующие операции:

- 1. Запустить утилиту администратора Fw21Adm.exe
- 2. Подключиться к ККТ, для этого на панели Статус выбрать:
  - 2.1. Интерфейс подключения СОМ-порт
  - 2.2. Выбрать
  - 2.3. Скорость

Последовательный порт (COMx) 57600 (по умолчанию)

2.4. Подключиться (Переподключиться)

| POSPrint FPx10.OFD                      | -         |     | × |
|-----------------------------------------|-----------|-----|---|
| Статус                                  |           |     |   |
| Подключение                             |           |     |   |
| СОМ-порт ~ Последовательный порт (СОМ1) |           |     | ~ |
| Скорость: 57600                         |           |     | ~ |
|                                         | Подключит | ъся | Ĥ |

3. Перейти на вкладку **ККТ** панели **Статус**, убедиться в соответствии номера Партии установленному ПО

| KKT POSprint FP510 | -                                                                   | - | ×     |
|--------------------|---------------------------------------------------------------------|---|-------|
| Статус Настройки   | Смена Нефискальные Обслуживание Корректировка регистрации Документы |   |       |
| Заводской номер:   | 0255100234567 Версия: 00000004                                      |   |       |
| Модель:            | РОSprint FP510-Ф Партия: h05f014s082dDDMMYYYY                       |   | <br>_ |

4. Перейти на вкладку **ФН** панели **Статус**, убедиться в соответствии номера фискального накопителя установленному

| 🎼 ККТ POSprint FP510-Φ (ФФД 4)      |                                                           | -                                                    | × |
|-------------------------------------|-----------------------------------------------------------|------------------------------------------------------|---|
| Статус Настройки Смена Нефискальные | Обслуживание Корректировка регистрации                    | Документы                                            |   |
| Заводской номер:                    | Предупреждения                                            | Состояние фазы жизни:                                |   |
| 9999078902012345<br>Версия:         | Срочная замена ФН<br>(до окончания срока действия <3 дня) | Открыт фискальный режим. (возможно<br>добавление ФД) |   |
| fn 1.2 mgm 0х 🗹 Отладочная          | Исчерпание ресурса КС                                     | Срок действия:                                       | _ |

5. Настройку ККТ для дальнейшего использования проводить в соответствии с Руководством пользователя (*Fw21Adm.pdf*). Руководство доступно на сайте в разделе <u>Поддержка</u>

#### Важно:

Необходимо учитывать, что процесс установки ПО, в зависимости от выбранного интерфейса, может длится десятки секунд и включает в себя самодиагностику ККТ, рестарт и автоматическое пере подключение к ней по задействованному при установке ПО интерфейсу. Это может занять определённое время, особенно при удалённой установке.

В некоторых случаях может потребоваться выключение и включение питания ККТ с последующим ручным подключением.

При установке по интерфейсу Ethernet используется протокол транспортного уровня UDP. Он обеспечивает передачу данных без получения подтверждения от пользователя. Поэтому при установке возможны сбои связи. В случае возникновения сбоев, повторить процесс установки.

### 2. УСТАНОВКА С ПОМОЩЬЮ ПРОГРАММАТОРА

Данный вид установки используется при первичной установке ПО на заводе-изготовителе или в авторизованных сервисных центрах (при наличии соответствующего оборудования).

#### Только для опытных пользователей.

1. Собрать стенд:

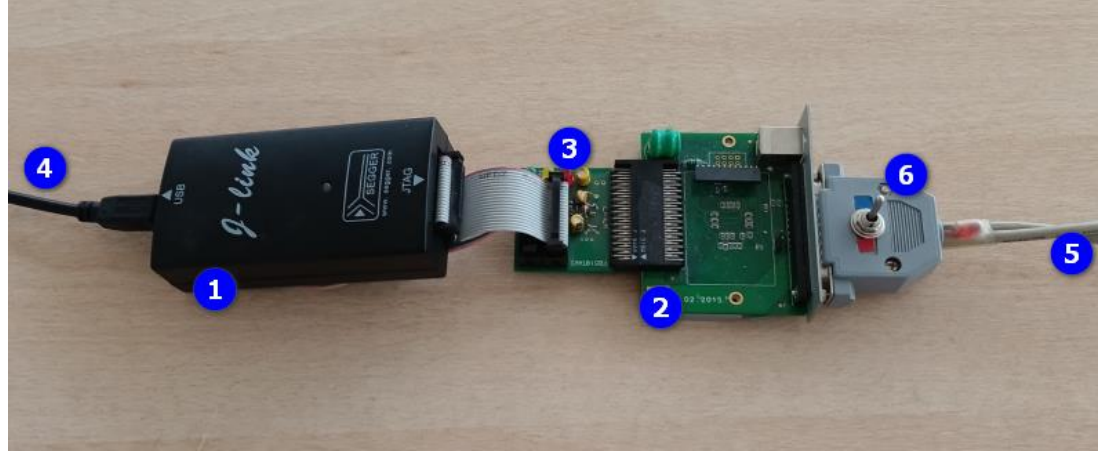

- 1 программатор (на примере SEGGER J-Link v6.12j)
- 2 фискальный модуль (плата FB510Vx, где х версия платы)
- 3 переходник JTAG (поставляется по запросу)
- 4 USB кабель к ПК
- 5 цепь питания платы модуля +5В
- 6 выключатель (поставляется по запросу)
- 2. Подключить USB кабель **4** к ПК
- 3. Подключить цепь питания к блоку питания +5В
- 4. Включить стенд выключателем 6
- Запустить на ПК программу *J-Flash Lite* (версия 6.12j скачать по <u>ссылке</u>). При настройке программы задать:
  - 5.1. **Тип устройства**
- STR911FAM44
- 5.2. Тип интерфейса JTAG
- 5.3. Скорость обмена 400 (рекомендуется)
- 5.4. Файл ПО **h05**f014s082dDDMMYYYY.**hex**, где h05-модель фискального модуля,

**DDMMYYYY** – дата сборки ПО

| SEGGER J-Flash Lite 6.12j                   |                                  | _     |           | $\times$ |
|---------------------------------------------|----------------------------------|-------|-----------|----------|
| File Help                                   |                                  |       |           |          |
| Target<br>Device<br>STR911FAM44             | Interface<br>JTAG                | Speed |           |          |
| Data File<br>C:\Program Files (x86)\SEGGER\ | .bin / Erase Start<br>0x00000000 | E     | Erase Chi | p        |
| Program Device                              |                                  |       |           |          |

 Очистить область программируемой памяти кнопкой Erase Chip Erasing STR911FAM44 via JTAG-Interface@400kHz Erase Thread started. Device "STR911FAM44" selected.

<u>ПО модели KKT POSprint FP510-Ф</u>

| Г    |                                                                                |                                             |  |
|------|--------------------------------------------------------------------------------|---------------------------------------------|--|
|      | TotalIRLen = 17, IRPrint = $0x001129$                                          |                                             |  |
|      | Debugger initialized successfully.                                             |                                             |  |
|      | CP15.0.0: 0x41259660: ARM, Architecure 5TE                                     |                                             |  |
|      | J-Link: ARM9, 966 core                                                         |                                             |  |
|      | CP15.0.0: 0x41259660: ARM Arc                                                  | chitecure 5TE                               |  |
|      | J-Link: ARM9 966 core                                                          |                                             |  |
|      | L ink: Flash download: Total time                                              | a needed: 0.212s (Prenare: 0.255s, Compare: |  |
|      | 0.000c Eraco: 8.800c Program: (                                                | 2.000c Vorify: 0.000c Restore: 0.066c)      |  |
|      | C.0005, Elase. 0.0905, Ploglam. (                                              | J.0005, Vehity. 0.0005, Residie. 0.0005)    |  |
| -    |                                                                                |                                             |  |
|      | Erase done                                                                     | успешное завершение стирания                |  |
| 7. 3 | Запустить процесс программиров                                                 | ания и проверки записи Program Device       |  |
| 8. K | онтролировать ход процесса и е                                                 | го завершение в окне программы:             |  |
| [    | Downloading C:\Program Files                                                   | · · ·                                       |  |
|      | (x86)\SEGGER\JLink V612i\h05f                                                  | 014s082d29102023.hex to STR911FAM44 via     |  |
|      | JTAG-Interface@400kHz                                                          |                                             |  |
|      | Programming Thread started.                                                    |                                             |  |
|      | Device "STR911FAM44" selected.                                                 |                                             |  |
|      | TotalIRI en = $17$ , IRPrint = $0x001129$                                      |                                             |  |
|      | Debugger initialized successfully                                              |                                             |  |
|      | CP15.0.0 $0x/1259660$ $ARM$ Architecure 5TE                                    |                                             |  |
|      | Link: APMO 066 core                                                            |                                             |  |
|      | J-LINK: ARIVIS, SOD COLE                                                       |                                             |  |
|      | CP15.0.0: 0x41259660: ARM, Architecure 51E                                     |                                             |  |
|      | J-LINK: ARM9, 966 core                                                         |                                             |  |
|      | J-Link: Flash download: Flash programming performed for 1 range (262144 bytes) |                                             |  |
|      | J-Link: Flash download: Total time needed: 23.772s (Prepare: 0.246s, Compare:  |                                             |  |
|      | 0.434s, Erase: 3.899s, Program: 18.705s, Verify: 0.416s, Restore: 0.070s)      |                                             |  |
|      | Programming Thread exited                                                      |                                             |  |
|      | Programming done Успешное завершение программирования                          |                                             |  |
|      | > Verifying section [8000000-80Fl                                              | FFFF] of PROGRAM MEMORY area                |  |
|      | ==> Reset done, device Running                                                 |                                             |  |
| ŀ    | < PROGRAM MEMORY                                                               | Успешное завершение проверки                |  |
|      | successfully verified.                                                         |                                             |  |

9. Убедиться, что загорелись желтый и зелёный светодиоды на переходнике JTAG, свидетельствующие о завершении самодиагностика и старте ПО (в течении 20-30 секунд)

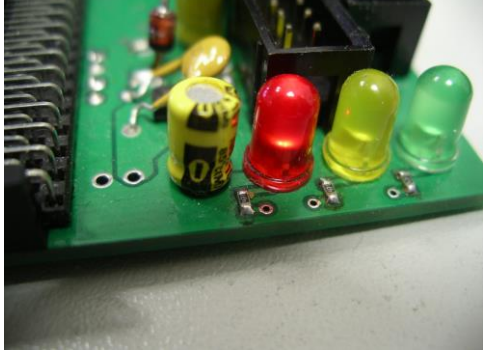

- 10. Отключить стенд от блока питания +5В выключателем 6
- 11. Отсоединить фискальный модуль от переходника JTAG 3 и выключателя 6
- 12. При необходимости проверить работоспособность и настроить модуль.

# 3. Может пригодиться

| Эксплуатационная документация               |                               |  |
|---------------------------------------------|-------------------------------|--|
| Руководство пользователя                    | Fw21Adm.pdf                   |  |
|                                             |                               |  |
| Руководство по эксплуатации                 | FP510_manual.pdf              |  |
|                                             |                               |  |
| Запись экрана                               |                               |  |
| Процесс установки ПО с помощью              | 510_programmer.wmv            |  |
| программатора                               |                               |  |
| Процесс установки ПО с помощью утилиты      | FW_RENEW_cmd_Video.wmv        |  |
| командной строки (на примере FW_RENEW)      |                               |  |
| Контроль результатов установки ПО с помощью | 510_administrator_utility.wmv |  |
| утилиты администратора                      |                               |  |